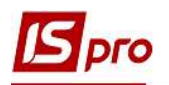

## Видалення інформаційних даних в картці Структурної одиниці

Структурні одиниці в Комплексі використовуються для формування мережі корпоративних підприємств. Іноді необхідно внести корективи до картки або видалити частину інформації.

Для видалення інформаційних даних в картці структурної одиниці необхідно перейти до системи Загальні довідники та відкрити модуль Довідник Структурних одиниць.

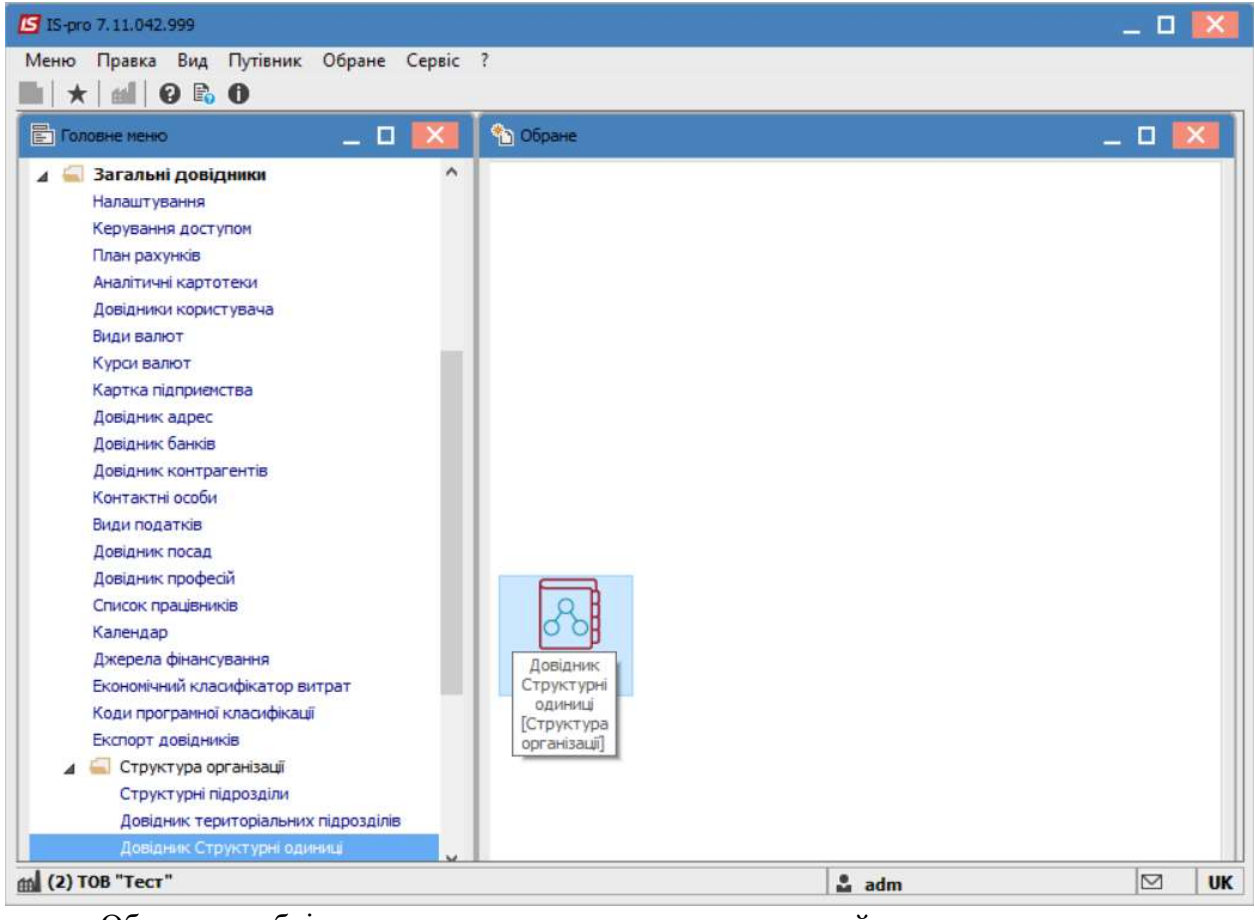

Обрати необхідну структурну одиницю та перейти до пункту меню Реєстр/Змінити.

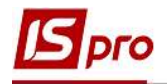

| стр. Правка Вид. Сервіс. ?                |     |     |   |  |
|-------------------------------------------|-----|-----|---|--|
| <sup>™</sup> <sup>™</sup> ⊕ ♥ × ₽ Ϸ ⊡ ⊠ ❷ |     |     |   |  |
| айменування                               | Код | Тип |   |  |
| Заклад вищої освіти                       | 1   | 1   | _ |  |
| Структурна одиниц 1                       | 3   |     |   |  |
|                                           |     |     |   |  |

Обов'язково вибрати період, в якому необхідно зробити видалення.

Видалення можна проводити як у поточному періоді, так й з необхідної дати, тобто створювати новий період.

Перейти на вкладку, де потрібно зробити видалення. Наприклад : Рахунки.

| Структурна одиниця                            |                      |             |                 | _ 0                                                  | × |
|-----------------------------------------------|----------------------|-------------|-----------------|------------------------------------------------------|---|
| Ресстр Правка Вид Сервіс ?<br>С 🎦 🎦 🔛 👅 才 🍠 🚺 | 5 M Q                |             |                 |                                                      |   |
| Зас відомості Підприемство                    | а Далеса Керівництво | Пер         | юд: <u>з "0</u> | 9.09.21 " по "поточний" 🔍<br>4.01.21 " по "08.09.21" | • |
| Рахунок                                       | лип тип              | Призначения | Кол бан         | 9.09.21 "по поточний"                                | • |
| 1234567899989100100                           | Розрахунковий        |             | 311647          | ФЖИТОМИРСЬКЕ ОБЛАСНЕ АТ                              |   |
| 1111111222222000000                           | PAC                  | тест        | 311647          | ФЖИТОМИРСЬКЕ ОБЛАСНЕ АТОЩ.                           |   |
| Вид: Рахунки підприємства Р                   | ядків: 2             |             |                 |                                                      | ~ |

## Обрати необхідний рахунок.

| Реєстр Правка Вид Сервіс ?                       |                                                |
|--------------------------------------------------|------------------------------------------------|
|                                                  |                                                |
|                                                  |                                                |
|                                                  | Період: з "09.09.21 "по "поточний" 💌 🔶 🕨       |
| Заг. відомості Підприємство Адреса Керівництво 🛙 | Рахунки Платежі Параметри Додатково            |
| Рахунок 👻 🔺 Тип 👻 Пр                             | іризначення 👻 Код бан 👻 Найменування банку 🔹 🛧 |
| 1234567899989100100 Розрахунковий                | 311647 ФЖИТОМИРСЬКЕ ОБЛАСНЕ АТ                 |
| 1111111222222000000 PAC Te                       | ест 311647 ФЖИТОМИРСЬКЕ ОБЛАСНЕ АТОЩ.          |

Перейти до пункту меню Ресстр/ Видалити.

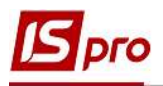

| 5 | Створити                     | Ins    | 0     |             |             |         |       |         |         |                   |        |    |
|---|------------------------------|--------|-------|-------------|-------------|---------|-------|---------|---------|-------------------|--------|----|
|   | Змінити                      | F4     |       |             |             |         | Deni  |         |         |                   |        |    |
| 2 | Видалити                     | F8     |       |             |             |         | Tiepi | эд: 3 ( | 19.09.2 | 1 по поточнии     |        |    |
|   | Відобразити логічно видалені |        | eca   | Керівництво | Рахунки     | Платежі | Пара  | метри   | Додати  | ково              |        |    |
|   | Відновити логічно видалені   | Alt+F8 |       | ,           | Призначення |         |       | Код бан | * Ha    | йменування банку  |        |    |
|   | Видалити логічно видалений   | Ctrl+Y | ковий |             |             |         |       | 311647  | Ф)      | КИТОМИРСЬКЕ ОБЛ   | ACHE A | т  |
|   | Puezia                       | Fre    |       |             | тест        |         | 2     | 311647  | ФЖ      | КИТОМИРСЬКЕ ОБЛАС | HE ATO | щ. |
| _ | Бихід                        | LSU    |       |             |             |         |       |         |         |                   |        |    |

## Натиснути кнопку ОК. Проводиться логічне видалення рахунку.

| Виконати логічне видалення рахунку | <sub>?</sub> Виконати логічне | видал | ення рахунку |
|------------------------------------|-------------------------------|-------|--------------|
|                                    |                               |       |              |
|                                    |                               |       |              |
|                                    |                               |       |              |

Зберегти зміни по іконці Дискета або клавіші F2.

| Структурна одиниця             |                   |               |             |             |         |           |       |                       | _ 🛛 📘   |
|--------------------------------|-------------------|---------------|-------------|-------------|---------|-----------|-------|-----------------------|---------|
| Реєстр Правка Вид<br>С 🔁 🎦 🖽 🗗 | Сервіс ?<br>ТаТ Х |               |             |             |         |           |       |                       |         |
| Зберегти (Р                    | 2)                |               |             |             |         | Період:   | з "09 | .09.21 "по "поточний" | - 4     |
| Заг. відомості Пі,             | априемство        | о Адреса      | Керівництво | Рахунки     | Платежі | Параметри | До    | одатково              |         |
| Рахунок                        | ¥                 | 🔺 Тип         | *           | Призначення |         | ₹ Код б   | ан '  | Найменування банку    |         |
| 1234567899989100100            |                   | Розрахунковий |             |             |         | 3116      | 47    | ФЖИТОМИРСЬКЕ ОБЛ      | ACHE AT |
| Вид: Рахунки підприєм          | ства Р            | Рядків: 1     |             |             |         |           |       |                       |         |
| с с                            |                   | T JUNE        |             |             |         |           |       |                       | , `     |
| <b>`</b>                       |                   |               |             |             |         |           |       |                       |         |

При виборі пункту Створити запис історії змін та внесення дати буде створено новий період, в якому такий рахунок видалений. В попередньому рахунок повинен залишитися для відображення інформації, яка була по ньому в Комплексі.

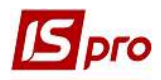

| • | Створити запи | іс істор | ii 3mih |          |    |
|---|---------------|----------|---------|----------|----|
| 3 | 01/10/2021    | 100      | по      | 29/10/20 | 21 |

Натиснути кнопку ОК.

Після чого буде створено новий Період.

| стр Правка Вид Сервіс ?                                                                                                    | тр Правка Вид Сервіс ?<br>Теріод: <u>з "30.10.21 " по "поточний"</u> (<br>Заг. відомості Підприенство Адреса Керівництво Рахунки Платежі Параметри <u>з "04.01.21 " по "08.09.21"</u><br>унок <u>Тип</u> Призначення Код ба <u>з "30.10.21 " по "08.09.21"</u><br><u>з "01.10.21 " по "08.09.21"</u><br><u>з "01.10.21"</u> | Структурна одини | шя          |               |             |                       |           |           |                             | _ 0      |
|----------------------------------------------------------------------------------------------------|----------------------------------------------------------------------------------------------------|------------------|-------------|---------------|-------------|-----------------------|-----------|-----------|-----------------------------|----------|
| <ul> <li></li></ul>                                                                                                    | Період:         з "30.10.21 " по "поточний"         4           Заг. відомості         Підприенство         Адреса         Керівництво         Рахунки         Платежі         Параметри         з "00.02.1 " по "08.09.21"         з "00.09.21"         з "00.09.21"         з "00.09.21"         з "00.09.21"         з "01.00.21 " по "08.09.21"         з "01.00.21 " по "29.10.21"         з "01.10.21 " по "29.10.21"         з "01.10.21"         з "01.10.21"         з "01.10.21"         з "01.10.21"         з "01.10.21"         з "01.10.21"<                                                                                                    | естр Правка І    | Вид Сервіс  |               |             |                       |           |           |                             |          |
| Період:         з "30. 10.21 " по "поточний"            Заг. відомості         Підприєнство         Адреса         Керівництво         Рахунки         Патежі         Параметри         з "04.01.21 " по "08.09.21"         з "09.09.21 " по "30.09.21"           хунок         Тип         Призначення         Код ба         з "01.10.21 " по "29.10.21"         з "01.10.21 " по "29.10.21"           1345678999989100100         Розрахунковий         З11647         ФЖИТОМИРСЬКЕ ОБЛАСНЕ АТ | Період: з "30.10.21 " по "поточний" ▼ ◀<br>Заг. відоності Підприенство Адреса Керівництво Рахунки Платежі Параметри з "04.01.21 " по "08.09.21"<br>з "09.09.21 " по "30.09.21"<br>з "01.10.21 " по "30.09.21"<br>з "01.10.21 " по "29.10.21"<br>з "01.10.21 " по "29.10.21"<br>з "01.10.21 " по "10.021"<br>з "01.10.21 " по "10.021"<br>з "01.10.21 " по "29.10.21"                                                                                                    | 10 10 🔲 📕        | T 7 7       |               |             |                       |           |           |                             |          |
| Заг, відомості Підприемство Адреса Керівництво Рахунки Платежі Параметри з "04.01.21 " по "08.09.21"<br>з "09.09.21 " по "30.09.21"<br>з "09.09.21 " по "30.09.21"<br>з "01.10.21 " по "29.10.21"<br>з "01.10.21 " по "29.10.21"<br>з "01.10.21 " по "070чний"<br>з 11647 ФЖИТОМИРСЬКЕ ОБЛАСНЕ АТ                                                                                                    | Заг. відомості Підприенство Адреса Керівництво Рахунки Платежі Параметри s "04.01.21 " по "08.09.21"<br>унок тапа призначення з "04.01.21 " по "08.09.21"<br>з "09.09.21 " по "30.09.21"<br>з "01.10.21 " по "29.10.21"<br>з "01.10.21 " по "29.10.21"<br>з "01.10.21 " по "поточний"<br>З11647 ФЖИТОМИРСЬКЕ ОБЛАСНЕ АТ                                                                                                    |                  |             |               |             |                       |           | Період:   | з "30.10.21 " по "поточний" | - 4      |
| хунок Тип Тип Тризначення Код ба з 10.10.21 " по "30.09.21"<br>134567899989100100 Розрахунковий З11647 ФЖИТОМИРСЬКЕ ОБЛАСНЕ АТ                                                                                                    | з "09.09.21 " по "30.09.21"<br>з "01.10.21" по "29.10.21"<br>з "01.10.21" по "29.10.21"<br>3 "01.10.21" по "29.10.21"<br>3 "01.10.21" по "29.10.21"<br>3 "01.10.21" по "29.10.21"<br>3 "01.10.21" по "29.10.21"<br>3 "01.10.21" по "29.10.21"<br>3 "01.10.21" по "29.10.21"<br>3 "01.10.21" по "29.10.21"<br>3 "01.10.21" по "29.10.21"<br>3 "01.10.21" по "29.10.21"<br>3 "01.10.21" по "29.10.21"<br>3 "01.10.21" по "29.10.21"                                                                                                    | Заг. відомості   | Підприємств | о Адреса      | Керівництво | Рахунки               | Платежі   | Параметри | з "04.01.21 " по "08.09.21" |          |
| хунок тапа таризначення Код ба з 30.10.21 по поточники<br>134567899989100100 Розрахунковий З11647 ФЖИТОМИРСЬКЕ ОБЛАСНЕ АТ                                                                                                    | тунок така тип тризначення Код ба <mark>в "30.10.21" по "поточний"</mark><br>34567899989100100 Розрахунковий 311647 ФЖИТОМИРСЬКЕ ОБЛАСНЕ АТ                                                                                                    |                  |             |               |             | I the second second I | 1.000.000 |           | з "09.09.21 " по "30.09.21" |          |
| 134567899989100100 Розрахунковий 311647 ФЖИТОМИРСЬКЕ ОБЛАСНЕ АТ                                                                                                    | 34567899989100100 Розрахунковий 311647 ФЖИТОМИРСЬКЕ ОБЛАСНЕ АТ                                                                                                    | ахунок           | Ŧ           | 🔺 Тип         | +           | Призначення           |           | 🕆 Код ба  | з "30.10.21 "по "поточний"  |          |
|                                                                                                    |                                                                                                    | 2345678999891    | 00100       | Розрахунковий |             |                       |           | 31164     | 7 ФЖИТОМИРСЬКЕ ОВ           | ЛАСНЕ АТ |
|                                                                                                    |                                                                                                    |                  |             |               |             |                       |           |           |                             |          |
|                                                                                                    |                                                                                                    |                  |             |               |             |                       |           |           |                             |          |
|                                                                                                    |                                                                                                    |                  | 22          |               |             |                       |           |           |                             |          |
|                                                                                                    |                                                                                                    | ид: Рахунки під  | приємства І | Рядків: 1     |             |                       |           |           |                             |          |
| д: Рахунки підприємства Рядків: 1                                                                                                    | 1: Рахунки підприємства Рядків: 1                                                                                                    |                  |             |               |             |                       |           |           |                             |          |

При обранні пункту Коригувати наявні дані, видалення відбувається без створення нового періоду.

| 36eper | ти зміни       |              | _ 🗆 🔣      |
|--------|----------------|--------------|------------|
| 00     | Створити запис | історії змін |            |
| 3      | 09/09/2021     | по           |            |
| •      | Соригувати ная | авні дані    |            |
| -      | 01             |              | Bernand    |
|        | OK             | Скасувати    | Продовжити |

У разі необхідності поставити відмітку навпроти параметру Відобразити логічно видалені.

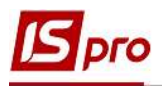

| cccib i | равка вид Сервіс і     | 0      | 4     |             |             |         |          |         |                                        |        |     |
|---------|------------------------|--------|-------|-------------|-------------|---------|----------|---------|----------------------------------------|--------|-----|
| Створ   | ити                    | Ins    | 0     |             |             |         |          |         |                                        |        |     |
| 👌 Зміни | ти                     | F4     |       |             |             |         | Denio    | n:      | 0.00.21 "                              |        |     |
| Видал   | ити                    | F8     |       |             |             |         | ( incpro | 4. D    | 15105121 NO NOTOHNIN                   |        |     |
| Відобі  | азити логічно видалені |        | eca   | Керівництво | Рахунки     | Платежі | Парам    | етри ,  | Додатково                              |        |     |
| Віднов  | ити логічно видалені   | Alt+F8 | 1     | *           | Призначення |         | Ŧ        | Код бан | <ul> <li>Найменування банку</li> </ul> |        | * ^ |
| Видал   | ити логічно видалений  | Ctrl+Y | ковий |             |             |         |          | 311647  | ФЖИТОМИРСЬКЕ ОБЛ                       | ACHE A | r   |
| Вихід   |                        | Esc    |       |             |             |         |          |         |                                        |        |     |
|         |                        |        |       |             |             |         |          |         |                                        |        |     |
|         |                        |        |       |             |             |         |          |         |                                        |        |     |
|         |                        |        |       |             |             |         |          |         |                                        |        |     |

Після чого буде відображено раніше видалені рахунки світло сірим кольором.

| Структурна одиниця        |                     |                                 |              |           |                       | _ 🗆 🛔          |
|---------------------------|---------------------|---------------------------------|--------------|-----------|-----------------------|----------------|
| есстр Правка Вид Сервіс   | ?<br>🗶 🗖 🖾 🔞        |                                 |              |           |                       |                |
|                           |                     |                                 | Періо        | э "09.    | 09.21 " по "поточний" | <del>.</del> . |
| Заг, відомості Підприємст | во Адреса Керівницт | во Рахунки                      | Платежі Пара | метри До  | датково               |                |
| Рахунок                   | 🔺 Тип               | <ul> <li>Призначення</li> </ul> | ÷            | Код бан ч | Найменування банку    |                |
| 1234567899989100100       | Розрахунковий       |                                 |              | 311647    | ФЖИТОМИРСЬКЕ ОБЛ      | ACHE AT        |
| 1111111222222000000       | Розрахунковий       | тест                            |              | 311647    | ФЖИТОМИРСЬКЕ ОБЛАС    | НЕ АТОЩ.       |
| 4555555666667777          | Розрахунковий       |                                 |              |           |                       |                |
| 111111111111222222222222  | PAC                 |                                 |              |           |                       |                |
| 111111111111122222222222  | PAC Packie: 4       |                                 |              |           |                       |                |
| онд: Рахунки підприємства | гидків: 4           |                                 |              |           |                       |                |
| <b>`</b>                  |                     |                                 |              |           |                       |                |

Дані на інших вкладках видаляються аналогічно, з зазначення періоду.